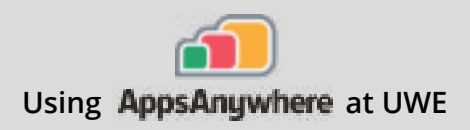

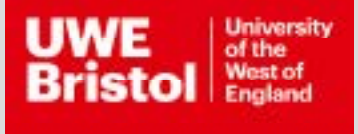

## Rhino

## Current version: 7.8

Install on your own device: Download through AppsAnywhere Follow the steps below **On a UWE computer:** Launch the specific app from AppsAnywhere

## Rhino will launch using Cloudpaging Player. Please note, the download needs a sturdy connection, and may take some time.

- Step 1 Go to https://appsanywhere.uwe.ac.uk, log in, and look for Rhino, click Launch.
- **Step 2** Once Cloudpaging completes the download and is ready, Rhino should launch, on the getting started screen enter your UWE Bristol email and tick the licence agreement before continuing.
- **Step 3** When the program tells you that your account has a licence ready to use, press on the button that says '**Login as (your email)**'.
- **Step 4** A browser window should appear and asking you to login to your Rhino account, again use your UWE Bristol email and press on the blue arrow.
- Step 5Then complete the login by pressing on blue box that has live.uwe.ac.uk on it.<br/>Rhino will open and be ready to use.

For assistance from IT Services:

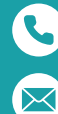

Call the Service Desk on **0117 328 3612** 

Email **itonline@uwe.ac.uk**